# **Using PressReader 2025**

1 In Compass – Choose Favourites ★ then **PressReader** or in an internet browser - go to <u>https://www.pressreader.com/</u>

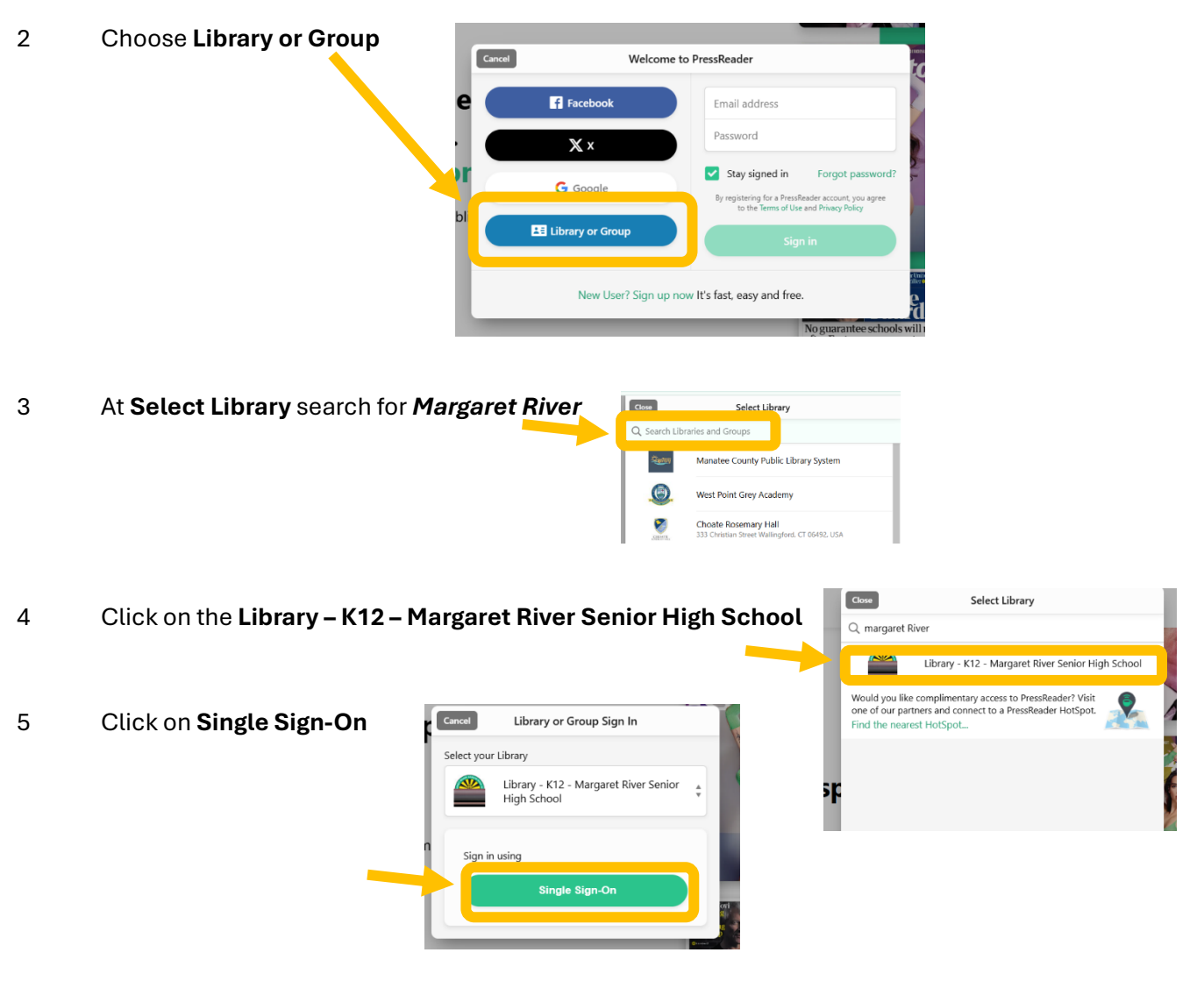

#### 6 Type in your username & password

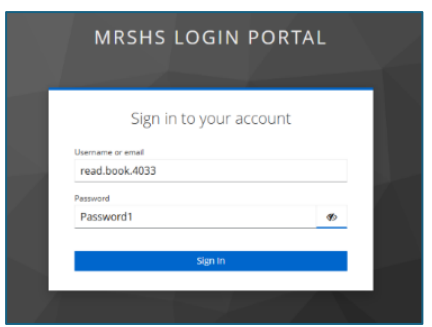

- <page-header><image><text><section-header><section-header><section-header>
- 7 Choose **Select Publication –** then scroll and choose a magazine from the **Featured Publications** or you can cross **X** it off to view all of them.

### Viewing Whole Publications (a whole magazine or newspaper):

1 Go back to the main catalogue by clicking on **CATALOG** 

It will show you sections including:

- Recently Read
- Featured
- Newspapers
- Magazines
- Categories

and then display the different subject categories

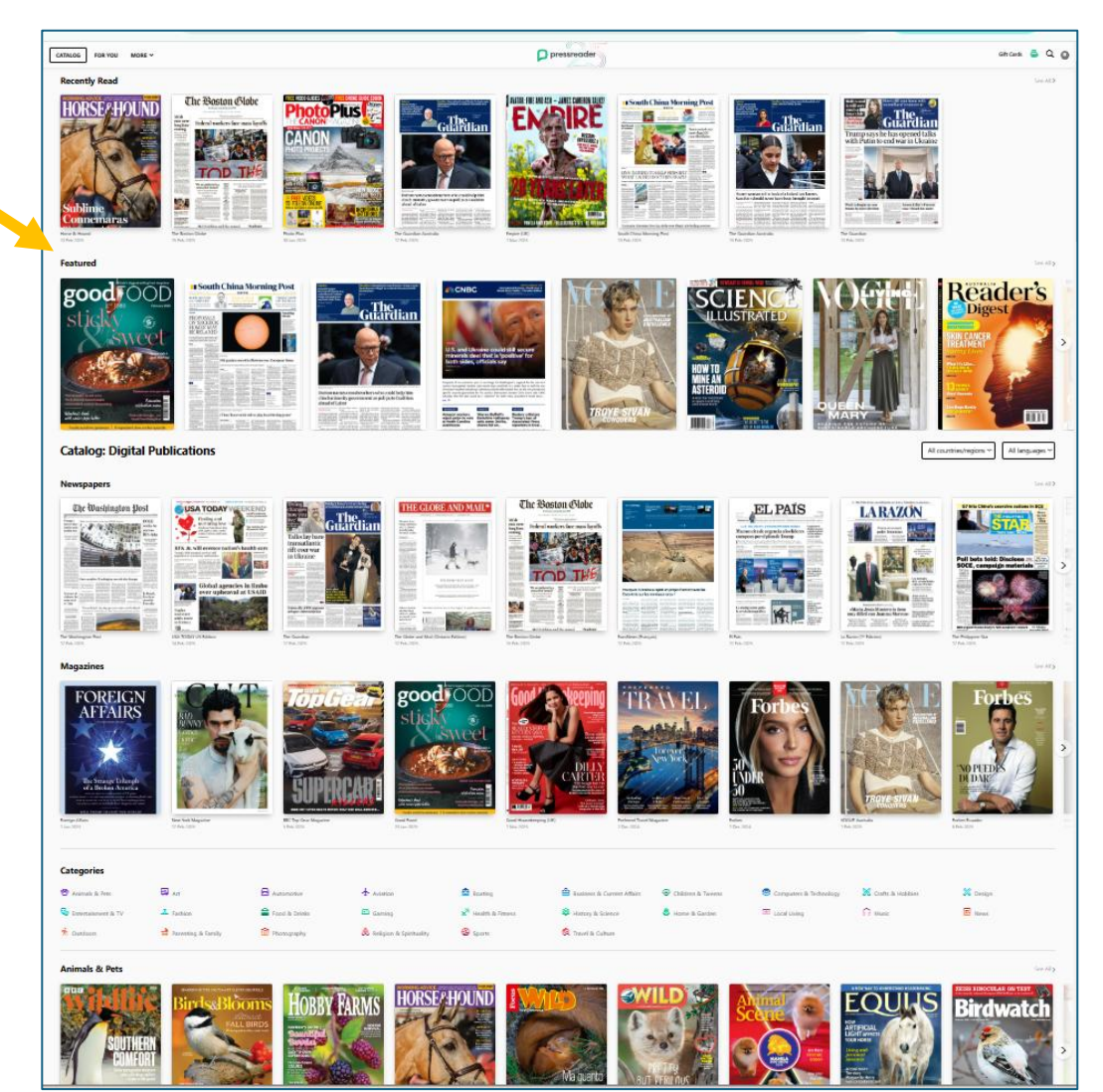

2 **Categories Section**: you can click on a category to find different magazines & newspapers that cover a variety of subjects

| Categories         |                    |                      |            |                 |                            |                                 |                           |
|--------------------|--------------------|----------------------|------------|-----------------|----------------------------|---------------------------------|---------------------------|
| 😤 Animals & Pets   | 🙀 Art              | 🖨 Automotive         | + Aviation | 🚊 Boating       | Business & Current Affairs | Children & Tweens               | 😟 Computers & Technology  |
| 🔀 Crafts & Hobbies | 🔀 Design           | 🎭 Entertainment & TV | A Fashion  | 🖴 Food & Drinks | 🛤 Gaming                   | ¥ <sup>™</sup> Health & Fitness | 🕸 History & Science       |
| Home & Garden      | 🐱 Local Living     | Music                | News       | 🔥 Outdoors      | Parenting & Family         | Photography                     | 🙉 Religion & Spirituality |
| 🛞 Sports           | 🔇 Travel & Culture |                      |            |                 |                            |                                 |                           |

Eg clicking *History & Science* brings up these publications:

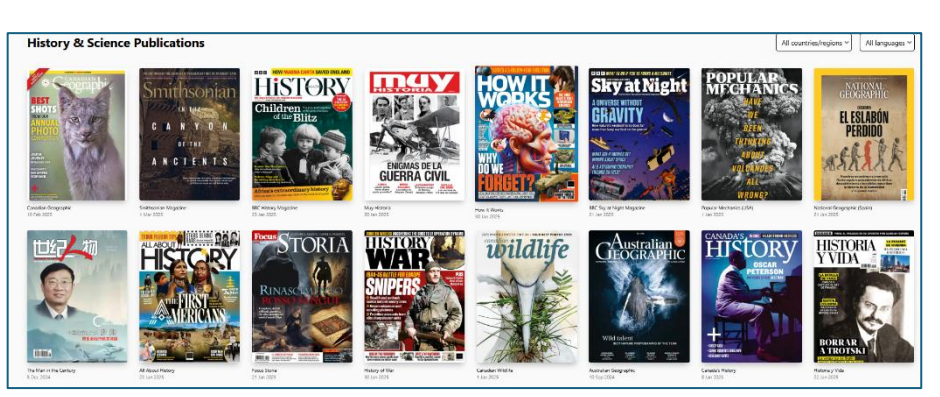

| If you want to narrow it down to p<br>chosen country                  | If you want to narrow it down to publications only from <b>chosen country</b> |  |                                           |  |  |
|-----------------------------------------------------------------------|-------------------------------------------------------------------------------|--|-------------------------------------------|--|--|
| Click on <b>All countries/regions</b> at the top right of the section |                                                                               |  | All countries/regions 💙 🛛 All languages 💙 |  |  |
| Click on the country wanted eg A                                      | ustralia                                                                      |  |                                           |  |  |
| then click on <b>Done</b>                                             |                                                                               |  |                                           |  |  |
|                                                                       |                                                                               |  |                                           |  |  |

| All countries/regions             |                        |   |            |               |                        |
|-----------------------------------|------------------------|---|------------|---------------|------------------------|
| International                     | Albania                |   | Algeria    | Andorra       | Angola                 |
| Argentina                         | Armenia                | ~ | Australia  | Austria       | Azerbaijan             |
| Bahamas                           | Bahrain                |   | Bangladesh | Barbados      | Belarus                |
| Belgium                           | Belize                 |   | Benin      | Bolivia       | Bosnia and Herzegovina |
| Botswana                          | Brazil                 |   | Bulgaria   | Cabo Verde    | Cambodia               |
| Canada                            | Chile                  |   | China      | Colombia      | Comoros                |
| Congo, Democratic Republic of the | Congo, Republic of the |   | Costa Rica | Côte d'Ivoire | Croatia                |
| Cuba                              | Cyprus                 |   | Czechia    | Denmark       | Djibouti               |
| Dominican Republic                | Ecuador                |   | Egypt      | El Salvador   | Equatorial Guinea      |
| Estonia                           | Eswatini               |   | Ethiopia   | Fiji          | Finland                |
| France                            | French Polynesia       |   | Germany    | Ghana         | Greece                 |
| Guatemala                         | Guinea-Bissau          |   | Guyana     | Haiti         | Honduras               |
| Hong Kong                         | Hungary                |   | Iceland    | India         | Indonesia              |
| Iran                              | Iraq                   |   | Ireland    | Israel        | Italy                  |

then choose the Magazine or Newspaper wanted

| 4 | If you want to narrow it down to publications in a <b>certain language</b> | Gift Cards 🚔 Q 🔞                      |  |  |
|---|----------------------------------------------------------------------------|---------------------------------------|--|--|
|   | Click on All languages                                                     |                                       |  |  |
|   | at the top right of the section                                            | All countries/regions All languages 👻 |  |  |
|   | Click on the language wanted                                               |                                       |  |  |

eg Australia

3

then click on **Done** 

| Ali languages        |                       |            |               |            |
|----------------------|-----------------------|------------|---------------|------------|
| Afrikaans            | Albanian              | Arabic     | Armenian      | Belarusian |
| Bengali              | Bosnian               | Bulgarian  | Catalan       | Cebuano    |
| Chinese (Simplified) | Chinese (Traditional) | Croatian   | Czech         | Danish     |
| Dutch                | M English             | Finnish    | French        | German     |
| Greek                | Gujarati              | Hausa      | Hebrew        | Hindi      |
| Hungarian            | llocano               | Indonesian | Irish         | Italian    |
| Japanese             | Kannada               | Kazakh     | Korean        | Kven       |
| Lithuanian           | Malay                 | Marathi    | Northern Sami | Norwegian  |
| Odia Odia            | Persian               | Polish     | Portuguese    | Dunjabi    |
| Romanian             | Russian               | Serbian    | Sinhala       | Slovak     |
| Slovenian            | Spanish               | Swedish    | Tagalog       | Tamil      |
| Thai                 | Turkish               | Ukrainian  | Urdu          | Valencian  |
| Vietnamese           | Welsh                 | Xhosa      | 🗌 Zulu        |            |

# **Choosing the Publication**

When you choose a publication it will take you to a page showing the description and cover.

5 Click on **Read now** to read it – or you could choose **Listen**:

| Catalog > Magazines > Good Food                                                                                                    | goodFOOD<br>United Kingdom   English                                                                                                    |                                           |
|----------------------------------------------------------------------------------------------------|----------------------------------------------------------------------------------------------------|-------------------------------------------|
| A construction of the second second s | 23 Jan 2025 C Add to My Publications C Listen Read now                                                                                                    | This issue of Good Food brought to you by |
| Code case table latter     Code case table latter       Tode sundree getways     6-regredient saw coder succide       Description       Good Food     rayalable to read online with Pro-       Name     Publication Date     Page     15N       Good Food     23 Jan 2025     140     0957-5882                                                                                                    | ssReader. Download the current issue to read later or browse back issues of Good Food in<br>Country/region Language Type Publisher<br>X United Kingdom English Magazine Immediate Media Co | Category<br>feod & Drins                  |

6 You can move your mouse to the side of the pages to click the arrow to go to then next page > or use the menu at the bottom to change pages:

| CATALOG FOR YOU MORE ~                                                                                                    |                                                                                                    | good_GOD                                                                                                    |                                                                                                    | HISTORY                                                             | Gift Cards 🍦 Q 🔞 🗄                                                                                                    |
|----------------------------------------------------------------------------------------------------|----------------------------------------------------------------------------------------------------|----------------------------------------------------------------------------------------------------|----------------------------------------------------------------------------------------------------|---------------------------------------------------------------------|----------------------------------------------------------------------------------------------------|
| Add to My Publications          Image: Contract of the second second se | Constraint         Constraint         Constra | Bitian's biggest-selling food m<br>Bitian's biggest-selling food m<br>Bitian's biggest-selling food m                     | Arguzine<br>Day 2025<br>French<br>Champagne<br>today.<br>Spanish<br>sangria<br>tomorrow.<br>HOUDAY LIKE<br>NEVER BEFORE | australia vote<br>votes<br>abanese<br>Cara Hatory<br>Adveces Search | Welcorr<br>Welcorr<br>Hand<br>And And And And And And And And And And                                                                                                    |
| ▲ Text View                                                                                                    | 5     6     7     8     9     10     11       12     13     14     15     16     17     18       19     20     21     22     23     24     25       26     27     28     29     30     31     1       2     3     4     5     6     7     8       Dref     Mark     Gas     Gas     16     17     18       The the     Gas     Gas     16     17     18       The the     Gas     Gas     16     17     18       The the     Gas     Gas     16     16     17                                                                                                    | e anut butter stuash curry<br>• Panut butter stuash curry<br>• Panut butter st | n meak<br>a bit<br>a bit<br>bit<br>bit<br>bit<br>bit<br>bit<br>bit<br>bit                                               | <image/>                                                            | P       Creation         P       Creation         P       Creation |
| Menu at bottor                                                                                                    | m of page:                                                                                                    | A= < 1 Front Pag                                                                                                    | e 2 Contents                                                                                                    | 7 Index 9 Risir                                                     | ng Stars 13 Cover                                                                                                    |

S

7 These symbols change between page view and reading the articles in a horizontal stream:

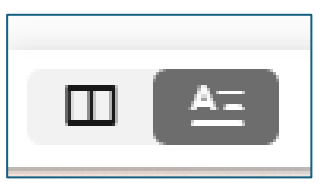

# Searching for Articles/ Subjects:

8 Search for a subject at the top right by choosing the search symbol  $\square$ 

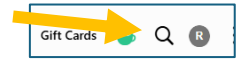

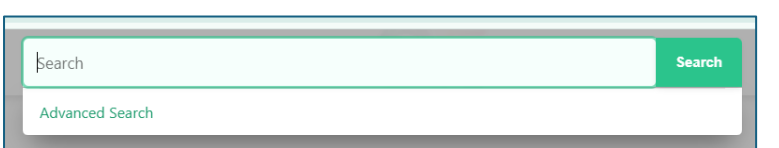

eg. Australia votes

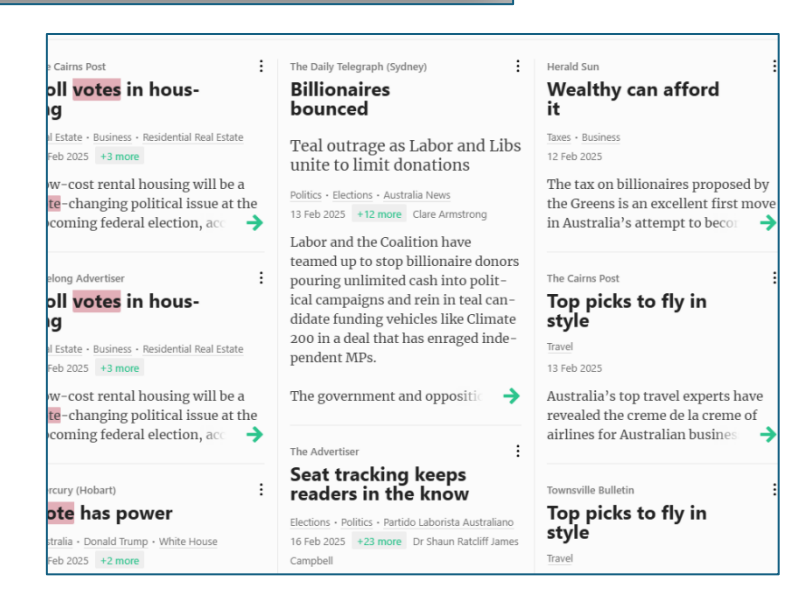

9 You can click on the article to view:

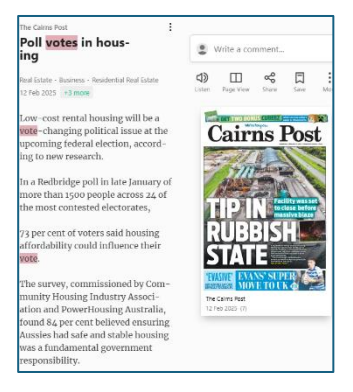

10 At the end of the article are these options:

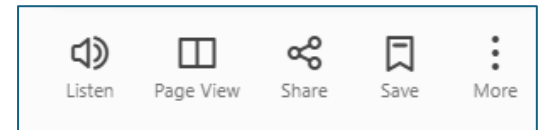

If you would like to read in **Page view** – it will show you on the paper or magazine page along with the surrounding articles and pictures:

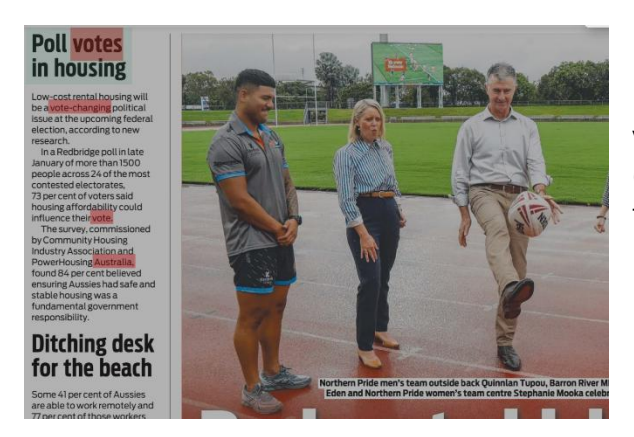

**Listen**, **Copy**, or **Print** – these allow you to change views (*text vs page*); have the article read aloud to you (*listen*), copy the text (*copy*), or *print*. These choices then have options that you can follow.

11 To swap views: right click on the article and either choose either **Text** or **Page** view

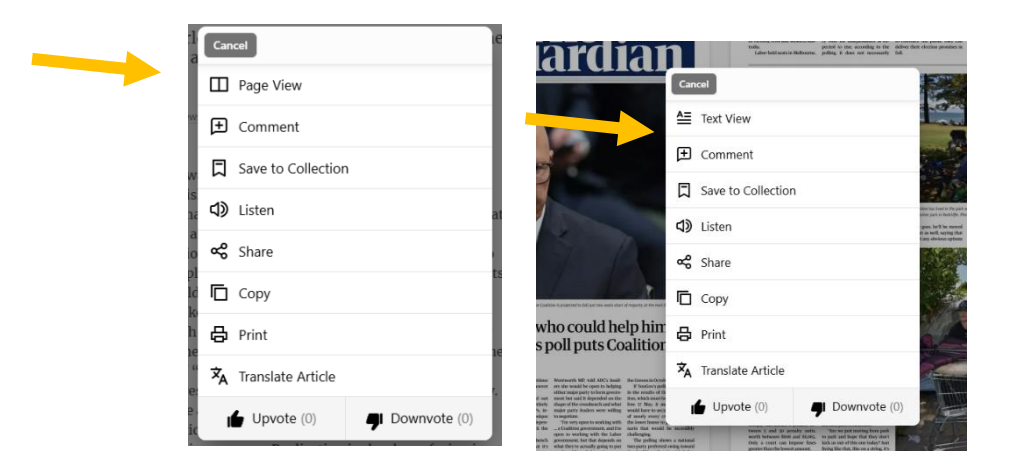

12 To go back to the main catalogue click on **CATALOG** in the top left corner:

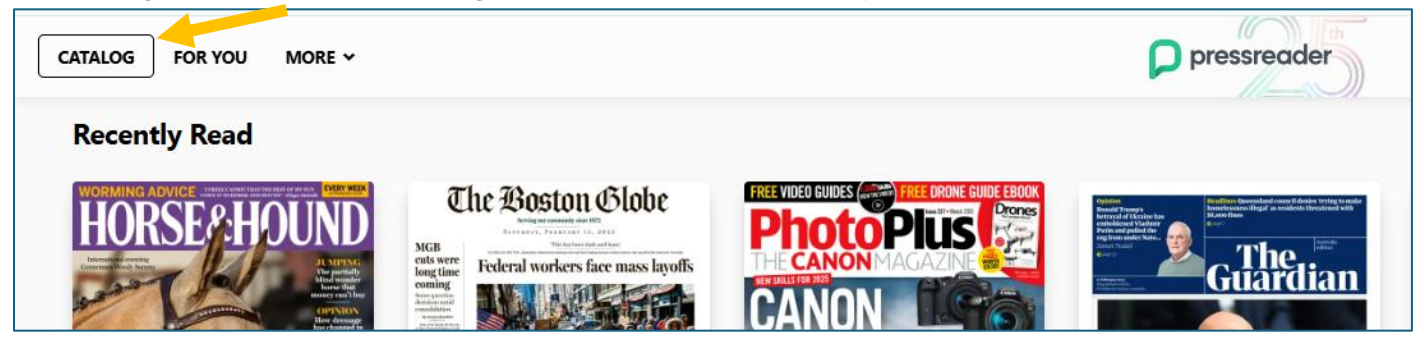

For more information and help see:

- Quick Start Guide PressReader Care
- Tips n' Tricks PressReader Care
- How To YouTube
- <u>PressReader Care</u>